## Procédure de dé-installation complète de V-Ray sur PC

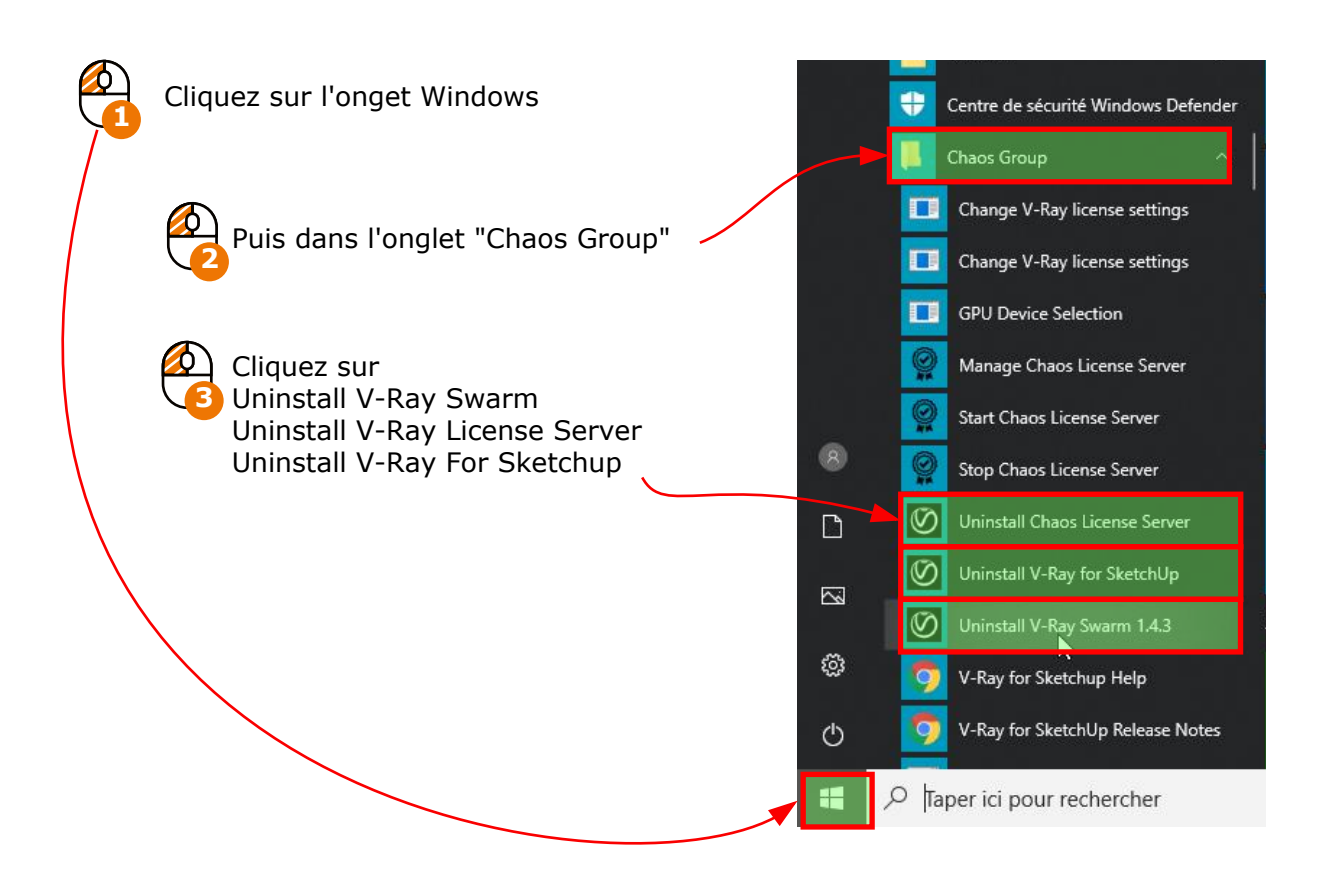

Ensuite allez sur votre machine, dans le disque dur où est installé votre version de V-Ray (par défaut dans le dossier Disque local (C:) > Programmes > Common Files)

Puis supprimer manuellement le dossier "ChaosGroup"

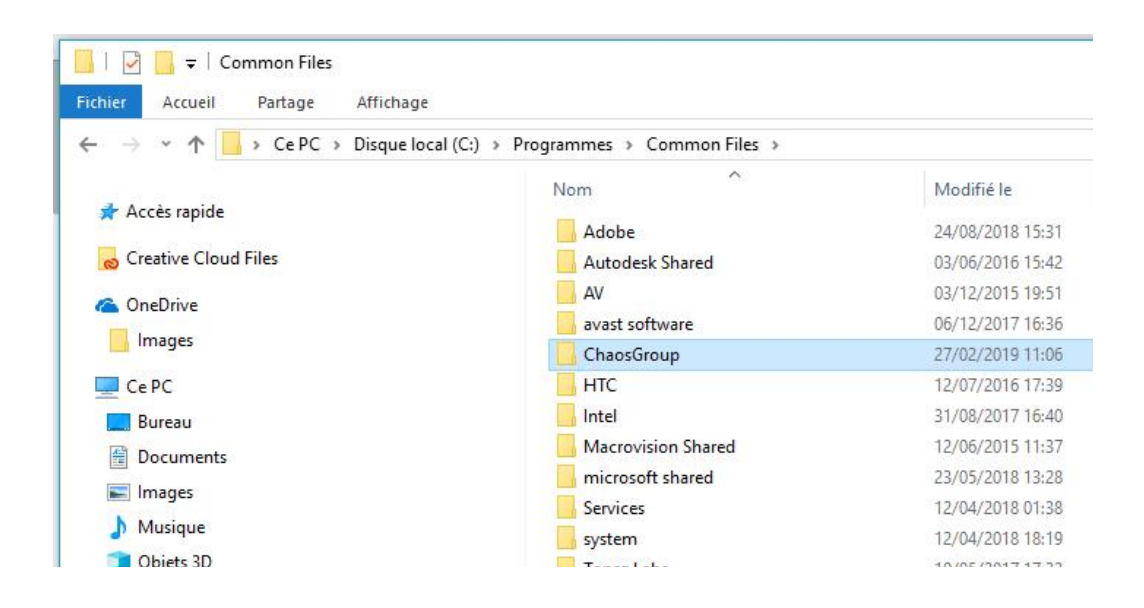